## การจองรอบสอบและขอเปลี่ยนรอบสอบในระบบ

 ล็อคอินด้วย gmail ของผู้สมัครที่ได้ลงทะเบียน ในระบบ KU Mart ตลาดออนไลน์

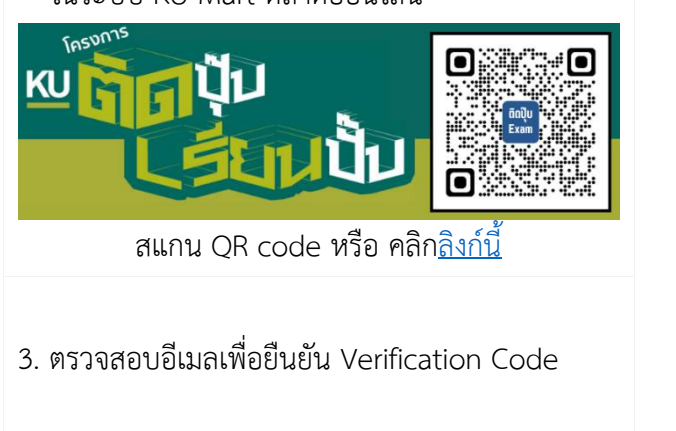

 กรอกข้อมูลเพิ่มเติมเพื่อเข้าสู่ระบบครั้งแรก ลงทะเบียนบัญชีผู้ใช้งาน
 เข้อมูลผู้ใช้
 เข้อมูลผู้ใช้
 เข้อมูลผู้ใช้
 เข้อมูลผู้ใช้
 เข้อมูลผู้ใช้

4. รายวิชาพร้อมสอบที่ชำระเงินเรียบร้อยแล้ว จะปรากฏให้เลือกรอบจองสอบตามวันเวลาในรายการ

| ว้ชาพร้อมสอบ                                                                                                    |                                                                                                    |
|----------------------------------------------------------------------------------------------------|----------------------------------------------------------------------------------------------------|
| <b>สอบครั้งที่ 2</b><br>01424111 Principles of Biology                                                                                                    |                                                                                                    |
| <ul> <li>2024-03-23 08.30-12.30</li> <li>2024-03-23 12.30-16.00</li> <li>2024-04-20 08.30-12.30</li> <li>2024-04-20 12.30-16.00</li> <li>2024-05-25 08.30-12.30</li> <li>2024-05-25 12.30-16.00</li> <li>2024-06-22 08.30-12.30</li> <li>2024-06-22 12.30-16.00</li> <li>2024-07-05 08.30-12.30</li> <li>2024-07-05 12.30-16.00</li> </ul> |                                                                                                    |
| <b>สอบครั้งที่ 1</b><br>01424111 Principles of Biology <mark>เปลี่ยน</mark>                                                                                                    |                                                                                                    |
| <ul> <li>○ 2024-03-23 08.30-12.30</li> <li>○ 2024-03-23 12.30-16.00</li> <li>○ 2024-04-20 08.30-12.30</li> <li>○ 2024-04-20 12.30-16.00</li> <li>○ 2024-05-25 08.30-12.30</li> <li>○ 2024-05-25 12.30-16.00</li> </ul>                                                                                                    |                                                                                                    |
| <ul> <li>○ 2024-06-22 08.30-12.30</li> <li>○ 2024-06-22 12.30-16.00</li> <li>∩ 2024-07-05 08.30-12.30</li> <li>○ 2024-07-05 12.30-16.00</li> <li>ออนไซต์</li> </ul>                                                                                                    |                                                                                                    |
|                                                                                                    | วัชวาพรั้อมสอบ<br>รอบครั้งที่ 2<br>D1424111 Principles of Biology<br>0 2024-03-23 08.30-12.30 0 2024-03-23 12.30-16.00<br>0 2024-04-20 08.30-12.30 0 2024-04-20 12.30-16.00<br>0 2024-05-25 08.30-12.30 0 2024-05-25 12.30-16.00<br>0 2024-05-25 08.30-12.30 0 2024-05-25 12.30-16.00<br>0 2024-05-25 08.30-12.30 0 2024-07-05 12.30-16.00<br>0 2024-03-23 08.30-12.30 0 2024-03-23 12.30-16.00<br>0 2024-05-25 08.30-12.30 0 2024-03-23 12.30-16.00<br>0 2024-05-25 08.30-12.30 0 2024-03-23 12.30-16.00<br>0 2024-05-25 08.30-12.30 0 2024-04-20 12.30-16.00<br>0 2024-05-25 08.30-12.30 0 2024-05-25 12.30-16.00<br>0 2024-05-25 08.30-12.30 0 2024-05-25 12.30-16.00<br>0 2024-05-25 08.30-12.30 0 2024-07-05 12.30-16.00<br>0 2024-05-25 08.30-12.30 0 2024-07-05 12.30-16.00<br>0 2024-05-25 08.30-12.30 0 2024-07-05 12.30-16.00<br>0 2024-05-25 08.30-12.30 0 2024-07-05 12.30-16.00<br>0 2024-05-25 08.30-12.30 0 2024-07-05 12.30-16.00<br>0 2024-05-25 08.30-12.30 0 2024-07-05 12.30-16.00<br>0 2024-07-05 08.30-12.30 0 2024-07-05 12.30-16.00<br>0 2024-07-05 08.30-12.30 0 2024-07-05 12.30-16.00<br>0 2024-07-05 08.30-12.30 0 2024-07-05 12.30-16.00<br>0 2024-07-05 08.30-12.30 0 2024-07-05 12.30-16.00<br>0 2024-07-05 08.30-12.30 0 2024-07-05 12.30-16.00<br>0 2024-07-05 08.30-12.30 0 2024-07-05 12.30-16.00<br>0 2024-07-05 08.30-12.30 0 2024-07-05 12.30-16.00<br>0 2024-07-05 08.30-12.30 0 2024-07-05 12.30-16.00<br>0 2024-07-05 08.30-12.30 0 2024-07-05 12.30- |

- 5. สามารถเปลี่ยนรอบสอบแต่ละครั้งได้ก่อนถึงกำหนดสอบ ให้คลิกที่ปุ่ม "เปลี่ยน"
- 6. ออกจากระบบ คลิกที่รูปไอคอนรูปคนมุมขวาบน